# Úprava projektu medzinárodnej spolupráce

# 1 Prihlásenie do systému

Proces prihlásenia pozostáva z týchto krokov:

- 1. Otvorte nové okno internetového prehliadača.
- 2. Zadajte adresu https://portal.apvv.sk/.
- 3. Zobrazí sa obsah stránky, kde treba vyplniť prihlasovacie údaje (Obrázok 1).
- 4. Zadajte svoje užívateľské meno (e-mail).
- 5. Zadajte svoje užívateľské heslo.
- 6. Potvrďte zadané prihlasovacie údaje.

| Užívateľské meno:<br>Hesto:<br>Ak ste posudzovateľ alebo žiadateľ a zabudli ste hesto, kliknit | <b>ké meno</b><br>e sem |
|------------------------------------------------------------------------------------------------|-------------------------|
| Copyright stengt ♥ 2012 All rights reserved.<br>Powered by ActiveOffice 4.0                    | 1                       |

Obrázok 1 – Prihlásenie + zabudnuté heslo

## 1.1 Problémy s prihlásením

Ak ste svoje heslo zabudli, kliknite na prihlasovacej stránke na text **Ak ste posudzovateľ alebo žiadateľ a zabudli ste heslo, kliknite sem** – Obrázok 1 (1). Systém si vypýta prihlasovací e-mail, meno, priezvisko a dátum narodenia. Ak máte niektorý údaj v systéme zadaný nesprávne, nebude možné automaticky vygenerovať heslo.

Ak zadáte 4x po sebe nesprávne heslo, konto sa zablokuje. Vtedy už nepomôže ani generovanie nového hesla.

Ak ani po vygenerovaní nového hesla prihlásenie stále nefunguje, kontaktujte nás prostredníctvom kontaktného formulára dostupného na adrese <u>http://www.apvv.sk/kontakt/kontaktny-formular</u>.

## Dôležité!

Prihlásiť sa do systému a upravovať projekty v systéme môže len osoba, ktorá projekt podávala.

## 2 Vytvorenie a odoslanie žiadosti o zmenu projektu

Po prihlásení sa zobrazí úvodná stránka so zoznamom otvorených výziev, rozpracovaných žiadostí a podaných žiadostí – Obrázok 2 (1a), (1b), (1c). Ak sa po prihlásení nezobrazí úvodná stránka, je možné sa na ňu dostať kliknutím na tlačidlo so štvorčekmi na začiatku menu – Obrázok 2 (2) alebo kliknutím na logo APVV.

| III Split na úvod                             |                                                 |                |   |                                               |       |                        | 🧘 Ziedetel Te | nstovaci 🙆 Odhlati | slovensky *     |
|-----------------------------------------------|-------------------------------------------------|----------------|---|-----------------------------------------------|-------|------------------------|---------------|--------------------|-----------------|
| ⇔ APVV Portál APVV                            |                                                 |                |   |                                               |       |                        |               |                    |                 |
| ::: Otvorené výzvy Moje žiadosti Roži         | né / Záverečné správy Zmeny v mojich projektoch | Moje dokumenty |   |                                               |       |                        |               |                    | , Zmena hesia   |
| <u> </u>                                      |                                                 |                |   |                                               |       |                        |               |                    |                 |
| Vitajte na portáli APVV                       |                                                 |                |   |                                               |       |                        |               | Dtvorené výz       | wy              |
|                                               |                                                 |                |   |                                               |       |                        |               | Rozpracovar        | ié žiadosti     |
| En klimuti na námu vímu usitila náhľad        |                                                 |                |   |                                               |       |                        |               | 🕞 Odoslané žia     | dosti           |
|                                               | 1                                               | а              |   | Difum etvorenia                               |       | Dátum a čas uzavrotia  |               | Zmeny v mo         | jich projektoch |
| Neexistujú záznamy na zobrazenie.             |                                                 |                |   | Datam otrorena                                |       | Detail a cas azarretta |               |                    |                 |
|                                               |                                                 |                | - |                                               |       |                        |               |                    |                 |
| ROZPRACOVANE ZIADOSTI                         |                                                 |                |   | ODOSLANE ZIADOSTI                             |       |                        |               |                    |                 |
| Po kliknutí na číslo projektu uvidíte náhľad. |                                                 |                |   | Po kliknuti na číslo projektu uvidite náhľad. |       |                        |               |                    |                 |
| Číslo projektu                                | Názov projektu                                  |                |   | Číslo projektu                                | Názov | projektu               |               |                    |                 |
| SK-HU-2013-NEWPROJECT-2083                    |                                                 |                |   | SK-CZ-2013-0112                               |       |                        |               |                    |                 |
| SK-FR-2013-NEWPROJECT-2087                    |                                                 |                |   | SK-114-2012-0028                              |       |                        |               |                    |                 |
| SK-FR-2013-NEWPROJECT-2105                    | 333                                             |                |   | 1c                                            |       |                        |               |                    |                 |
| SK-CZ-2013-NEWPROJECT-2126                    | 1b                                              |                |   | APVV-14-0591                                  |       |                        |               |                    |                 |
| SK-FR-2013-NEWPROJECT-2155                    |                                                 |                |   | APVV-14-0515                                  |       |                        |               |                    |                 |
| SK-UA-2013-NEWPROJECT-2265                    | а                                               |                |   | SK-CN-2015-0014                               |       |                        |               |                    |                 |
| SK-UA-2013-NEWPROJECT-2383                    |                                                 |                |   | ADIA/45.0770                                  |       |                        |               |                    |                 |
| SK-UA-2013-NEWPROJECT-2384                    |                                                 |                |   | ALCONT &                                      |       |                        |               |                    |                 |
| SK-SRB-2013-NEWPROJECT-2779                   |                                                 |                |   |                                               |       |                        |               |                    |                 |
| SK-UA-2013-NEWPROJECT-2954                    |                                                 |                |   |                                               |       |                        |               |                    |                 |

Obrázok 2 – Úvodná stránka

V časti s odoslanými žiadosťami – Obrázok 2 (1c) kliknite na číslo projektu, ktorý chcete upravovať.

## 2.1 Žiadosť o úpravu iniciovaná zo strany žiadateľa/príjemcu

Príjemca realizuje zmenu projektu, o ktorú chce agentúru požiadať, na základe vzniknutých skutočností pri realizácii riešenia projektu. Môže tak urobiť v ľubovoľnom čase počas riešenia projektu, ale plánovanú úpravu musí **adekvátne zdôvodniť** a odoslať štatutárnym zástupcom podpísanú a naskenovanú žiadosť e-mailom do agentúry na schválenie.

Po otvorení projektu sa zobrazí náhľad projektu. Ak nemáte rozpracovanú žiadnu úpravu projektu, zobrazuje sa na pravej strane stránky tlačidlo **Žiadosť o zmenu** – Obrázok 3 (1).

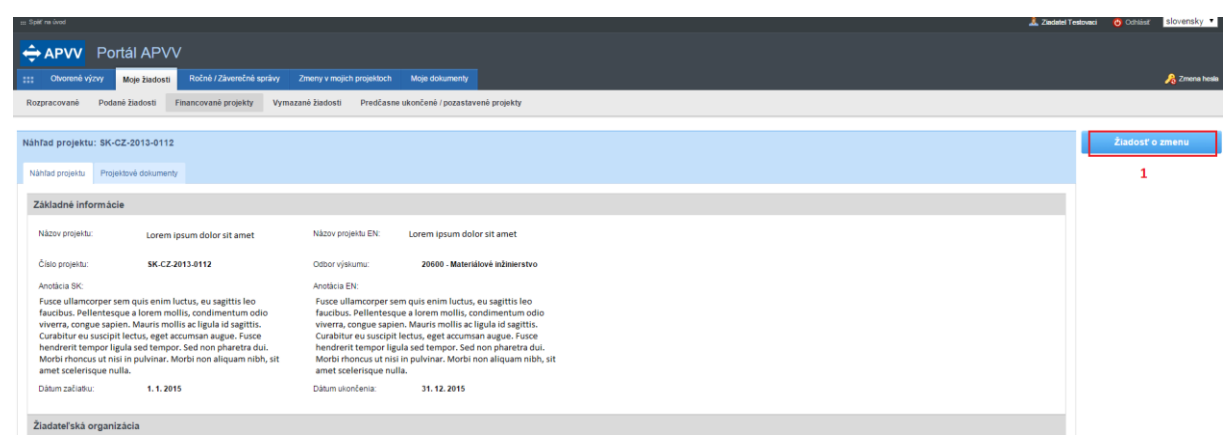

Obrázok 3 – Vytvorenie žiadosti o zmenu

V prípade, že ste na spomínané tlačidlo už niekedy klikli, máte v systéme rozpracovanú žiadosť a viete sa k nej dostať kliknutím na **Žiadosť o zmenu** – Obrázok 4 (1).

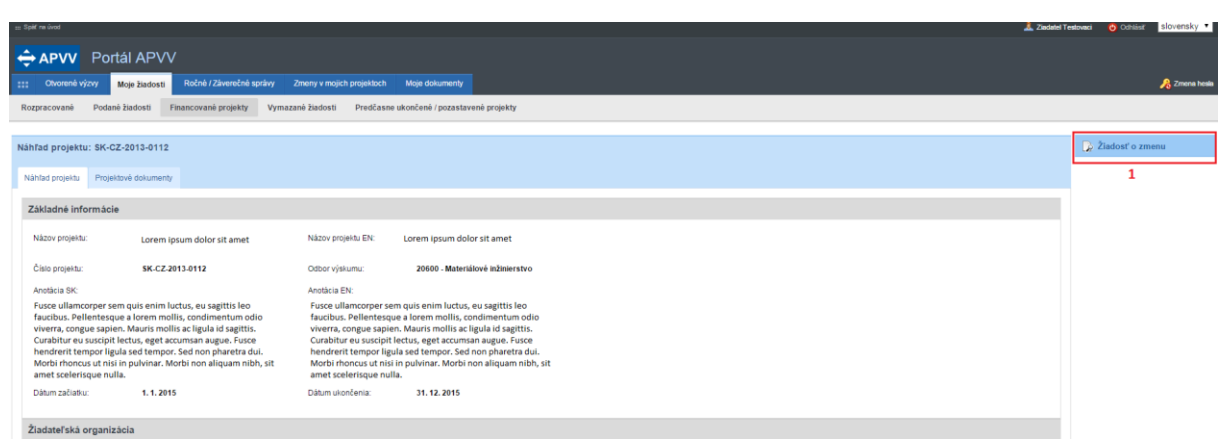

Obrázok 4 – Náhľad žiadosti

V oboch prípadoch sa po kliknutí zobrazí stránka na úpravu projektu. Úprava projektu obsahuje všetky časti, ktoré boli zadávané aj pri podávaní projektu. Pribudla len záložka **Zdôvodnenie zmeny** – Obrázok 5 (1).

| 🖽 Split na úvod                                                | A Zenteri                                                                                                    | Testovaci 🧿 Odhlásiť | slovensky |
|----------------------------------------------------------------|----------------------------------------------------------------------------------------------------|----------------------|-----------|
| 🔶 APVV Portál                                                  |                                                                                                    |                      |           |
| III Otvorené výzvy Moje                                        | sadosti Ročná / Záverečné správy Zmeny v mojch projektoch Moje dokumenty                                                                                                    |                      | , Zmena I |
| Rozpracované Podané žiad                                       | osti Financované projekty Vymazané žiadosti Predčasne ukončené / pozastavené projekty                                                                                                    |                      |           |
| Informácia<br>Nová žiadosť o zmenu b                           | Baceho projektu bila vyhonená.                                                                                                    |                      |           |
| Projekt: Mauris interdur                                       | n malesuada pretium - APVV-14-0591                                                                                                    | Náhľad v PDF         |           |
| Základné informácie o projekte                                 | Zoznam organizácii Riešietský kolektív Základné informácie o zodpovednom riešietovi Clele a zámery projektu Plánovaný rozpočet Výstupy projektu Hamonogram projektu Povimé prilohy Vloženie príloh 🛕 Zdôvodnenie zmeny                                                                                                    |                      |           |
| Podanie žiadosti 3                                             | 2                                                                                                    |                      |           |
| Základné informácie o proje                                    | the                                                                                                    |                      |           |
| Názov projektu:                                                | Mauris Interdum malesuada pretium                                                                                                    |                      |           |
| Project title:                                                 | Mauris interdum malesuada pretium                                                                                                    |                      |           |
| Akronym:                                                       | RECWAZ Acronym: RECWAZ                                                                                                    |                      |           |
| Odbor vedy a techniky:                                         | 20800 - Environmentálne inžinierstvo (banictvo, hutnictvo, vodohospodánske vedy) •                                                                                                    |                      |           |
| Začiatok riešenia projektu:                                    | 01.07.2015 🖿 🗙 Koniec riešenia projektu: 28.06.2019 🗎 🗙                                                                                                    |                      |           |
| Anotàcia (SK):                                                 |                                                                                                    |                      |           |
| Pellentesque id dolor vel anti<br>dignissim. Interdum et males | eleifed includut. Pioi laoret fucibio que, el daplos erat accumenta ni nunci dui, acci accumenta que su contracto que su contracto que su contrecto que su cont |                      |           |
| Annotation:                                                    |                                                                                                    |                      |           |
| Integer condimentum semper<br>ultrices volutpat justo, sit ar  | gravida. Sed at rhoncus sem. Mauris id ultrices quam. Integer varius tempor ligula id eleifend. Donec tempus arcu sit amet congue blandit. Donec malesuada, justo ac facilisis varius, tellus justo pharetra elit, nec facilisis saplen libero a eros. Vivamus el torit erat autoritor a.                                                                                                    |                      |           |
|                                                                |                                                                                                    |                      |           |
| Uložiť a pokračovať                                            |                                                                                                    |                      |           |
|                                                                | ·                                                                                                    |                      |           |
|                                                                | Datej >                                                                                                    |                      |           |

Obrázok 5 – Úvodná strana úpravy projektu iniciovanej zo strany žiadateľa

Zdôvodnenie obsahuje textové pole, do ktorého je potrebné napísať dôvod úpravy a následne kliknúť na tlačidlo **Uložiť**.

Po vykonaní zmien a vyplnení zdôvodnenia kliknite na záložku **Podanie žiadosti** – Obrázok 5 (3), kde nájdete podrobnejšie inštrukcie.

Po odoslaní žiadosti do agentúry systém odošle prihlásenej osobe a zodpovednému riešiteľovi email s nasledujúcimi prílohami:

- 1. Protokol o zmenách (žiadosť), ktorý obsahuje všetky vykonané zmeny a porovnanie s pôvodne plánovanými údajmi
- 2. Projekt úprava s vykonanými zmenami

#### Dôležité!

Automaticky vygenerovaný dokument po podpísaní štatutárnym zástupcom je potrebné naskenovať a poslať e-mailom na adresu príslušného manažéra projektu. APVV nepožaduje poslať originál poštou.

Po posúdení odoslanej žiadosti agentúra odošle žiadateľovi písomnú odpoveď a v informačnom systéme sa zmení status žiadosti o zmenu v projekte na schválená alebo zamietnutá. Až po tomto vyjadrení agentúry sa prejavia zmeny aj v systéme.

## 2.2 Žiadosť o úpravu iniciovaná zo strany agentúry

Ide o úpravu projektu, ktorú na základe nejakých skutočností vyžaduje agentúra.

Na vykonanie takejto úpravy projektu musí najskôr manažér projektu z APVV otvoriť projekt na úpravu. Ak nemáte rozpracovanú žiadnu úpravu projektu, po kliknutí na číslo projektu sa na pravej strane stránky zobrazí tlačidlo **Úprava projektu** – Obrázok 6 (1).

| ≝ jaif valued                                                                                                    | slovaci 🧿 Odhišsič slovensky 🔹 |
|----------------------------------------------------------------------------------------------------|--------------------------------|
|                                                                                                    |                                |
| The Oncome's vizvy Moge Businesh Roche's / ZaveneZnie kprzkay Zmenny v mojch projektoch Moge dokumenty                                                                                                    | , Zmena hesia                  |
| Rozpracované Podané žladosti Filancované projekty Vymazané žladosti PresČasne ukončené / pozastavené projekty                                                                                                    |                                |
|                                                                                                    |                                |
| Nählad projektu: 8K-CZ-2013-0112                                                                                                    | Úprava projektu                |
| N3Rdd projektu Projektivek diskumenty                                                                                                    | 1                              |
| Základná informácie                                                                                                    |                                |
| Názov projektu: Lorem ipsum dolor sit amet Názov projektu EN: Lorem ipsum dolor sit amet                                                                                                    |                                |
| Čisto projektu: SK-C2-2013-0112 Odbor výslumu: 20000 - Materiálové indinierstvo                                                                                                    |                                |
| Anotácia SK: Anotácia EN:                                                                                                    |                                |
| Fusce ullamccoper sem quis enim luctus, eu sagtitti sen Fusce ullamccoper sem quis enim luctus, eu sagtitti len   functus. Pellenterque a lorem moltis, condimentum odio fuscus ullamccoper sem quis enim luctus, eu sagtitti len   verara, congue sapier. Mauti molli se tigala de sagtitis. verara, congue sapier. Mauti molli se tigala de sagtitis.   Curabitir eu suscipti fectus, qui a comanna supor, Fusco Combitir eu suscipti fectus, qui a comanna supor, Fusco Combitir eu suscipti fectus, qui a qui a comparage. Fusco   Hendrerit tempor ligala sed tempor. Sed non pharetra dui. hendrerit tempor ligala sed tempor. Sed non pharetra dui. Martir tempor ligala sed tempor. Sed non pharetra dui.   Martir thoncus ut ni si puòvinar. Motto innon aliquar mithi, sti amet sobetrisope nula. Mattri inducti si ni si puòvinar. Motto innon aliquar mithi, sti |                                |
| Dátum začlatkur. 1. 1. 2015 Dátum ulkončenia: 31. 12. 2015                                                                                                    |                                |
| Žladateľská organizácia                                                                                                    |                                |

Obrázok 6 – Úprava projektu iniciovaná APVV

Po kliknutí na tlačidlo Úprava projektu sa zobrazí informácia Upravte projekt v zmysle požiadaviek APVV, ktorú potvrdíte tlačidlom OK a následne sa objaví rovnaká stránka ako v kapitole 2.1. obrázok 5 s tým rozdielom, že chýba záložka Zdôvodnenie zmeny. Pri úprave vyžadovanej agentúrou zdôvodnenie nezadávate.

#### Dôležité!

Povolené sú len úpravy vyžiadané agentúrou.

Po vykonaní zmien (kapitola 3) kliknite na záložku **Podanie žiadosti** a potom na **Odoslať žiadosť** – Obrázok 7 (1, 2). Následne zobrazenú informáciu potvrďte kliknutím na **OK**.

| Chromené výzvy Moje žiadosti Ročné / Záverečné správy Zmeny v mojech projektoch Moje dokumenty                                                                                                    |
|----------------------------------------------------------------------------------------------------|
| Rozpracované Podané žiadosti Financované projekty Vymazané žiadosti Predčasne ukončené / pozastavené projekty                                                                                                    |
|                                                                                                    |
| Projekt: Vlastnosti syrov vyrobených s autochtónnymi baktériami milečneho kysnutia - SK-SRB-2013-0038                                                                                                    |
| Zklada informácia a projekta – Zenem annaista i – Districtiva kalenda a projekta – Zenem annaista i – Jefernativa a projekta – Jefernativa a projekta – Jefernativa a projekta – Jefernativa a projekta – Jefernativa – Jefernativ |
| zanasile iniumace o projeke zuotani organizati iniumace o partesi organizati i momanio upanzati i momanio ogenizati i momanio operangi organizati i momanio ogenizati i momanio o ponquezi organizati i momanio operangi organizati i momanio operangi organizati i momanio o                                                                                                    |
| Informácie o slovenskom zodpovednom riešiteľovi a prehľad jeho výstupov odbornej činnosti / Information about Slovak Principal Investigator and the overview his/her outputs Charakteristika projektu Project proposal Plánovaný rozpočet Výstupy projektu                                                                                                    |
| Povinné prílohy Vloženie príloh Podanie žiadosti                                                                                                    |
|                                                                                                    |
| Opis                                                                                                    |
| Kilendin na takildo DRAFT sa zobrazi nihlad žadosti v pdf. v kteorna i měžete ekontrolovat, či ste formušav vpdí nihlad salosti v pdf. v kteorna i měžete ekontrolovat, či ste formušav vpdí nihlad salosti v pdf. v kteorna i měžete ekontrolovat, či ste formušav vpdí nihlad salosti v pdf. v kteorna i měžete ekontrolovat, či ste formušav vpdí nihlad salosti v pdf. v kteorna i měžete ekontrolovat, či ste formušav vpdí nihlad salosti v pdf. v kteorna i měžete ekontrolovat, či ste formušav vpdí nihlad salosti v pdf. v kteorna i měžete ekontrolovat, či ste formušav vpdí nihlad salosti v pdf. v kteorna i měžete ekontrolovat, či ste formušav vpdí nihlad salosti v pdf. v kteorna i měžete ekontrolovat, či ste svipel nihlad salosti v pdf. V kteorna i měžete ekontrolovat, či ste svipel nihlad salosti v pdf. V kteorna i měžete ekontrolovat, či ste svipel nihlad salosti v pdf. V kteorna i měžete ekontrolovat, či ste svipel nihlad salosti v pdf. V kteorna i měžete ekontrolovat, či ste svipel nihlad salosti v pdf. V kteorna i měžete ekontrolovat, či ste svipel nihlad salosti v pdf. V kteorna i měžete ekontrolovat, či ste svipel nihlad salosti v pdf. V kteorna i měžete ekontrolovat, či ste svipel nihlad salosti v pdf. V kteorna i svipel nihlad salosti v pdf. V kteorna i svipel nihlad salosti v pdf. V kteorna i svipel nihlad salosti v pdf. V kteorna v kteorna i svipel nihlad salosti v pdf. V kteorna i svipel nihlad salosti v pdf. V kteorna i svipel ni svipel nihlad sa |
| a statistie's manueles de services de services                                                                                                    |
| Cietaw exhibit sidenti                                                                                                    |
| Usbory Ininia Zuosai<br>Zistoite fonzia e antiche Durbani é annate                                                                                                    |
| Zakadre informacie o projekte Oroginzjeni vorza<br>Nahod nejtolských omarizácií Dovidezná vorza                                                                                                    |
| Venino mesterský pri organizació Organizació Organizació Veganizació Veganiz                                                                                                    |
| Dynamicke skupiny Stovenská verzia Anglická verzia                                                                                                    |
| Finančný plán Dvojazyčná verza                                                                                                    |
| Sumárny rozpočet Drogazyčná verzia                                                                                                    |
| Výstupy projektu Slovenská verzia Anglicka verzia                                                                                                    |
| Harmonogram projektu Dvojjazyčná verzla                                                                                                    |
| Zariaderia / Pristroje Stovenská verzia Anglicka verzia                                                                                                    |
| Vyhlasenia riešiteľov Dvojjazyčná verzia                                                                                                    |
| Detail zodpovedneho riesitela Dvojjazycna verzta                                                                                                    |
|                                                                                                    |
| Nahad                                                                                                    |
|                                                                                                    |
| C Qdoslanie žindosti                                                                                                    |
|                                                                                                    |
| upozomene. za podanu zadost sa povazuje ziadost vytvorena a odostana strazenim tracicia. Odostat ziadost i a potecne podpisat a odostan o agentor                                                                                                    |
|                                                                                                    |
| < Naspať                                                                                                    |
|                                                                                                    |

Obrázok 7 – Odoslanie upraveného projektu

Po odoslaní žiadosti do agentúry systém odošle prihlásenej osobe, zodpovednému riešiteľovi a tiež aj projektovému manažérovi e-mail s nasledujúcimi prílohami:

- 1. Protokol o zmenách (žiadosť), ktorý obsahuje všetky vykonané zmeny a porovnanie s pôvodne plánovanými údajmi
- 2. Projekt úprava s vykonanými zmenami

## 3 Možné úpravy projektu

## 3.1 Úprava riešiteľského kolektívu

Po vytvorení žiadosti postupom uvedeným v kapitole 2.1. alebo 2.2. môžete realizovať samotnú úpravu riešiteľského kolektívu.

Úpravu riešiteľského kolektívu (RK) realizujete podobne ako pri podávaní projektu. Kliknete na záložku **Riešiteľský kolektív,** v ktorej je možné riešiteľov pridávať, odoberať, alebo o nich len upravovať informácie – Obrázok 8 (1, 2, 4, 3).

Pri pridaní člena RK je nový riadok podfarbený zelenou farbou, pri odstránení člena RK je riadok podfarbený červenou farbou a pri zmene údajov člena RK je riadok podfarbený modrou farbou.

Meno riešiteľa a dátum jeho narodenia nie je možné upravovať. Ak potrebujete upraviť niektorý z týchto údajov, musíte riešiteľa odstrániť a opäť pridať.

Ak riešiteľa omylom vymažete, môžete tento úkon vrátiť kliknutím na zatočenú šípku v stĺpci **Akcia** – Obrázok 8 (5).

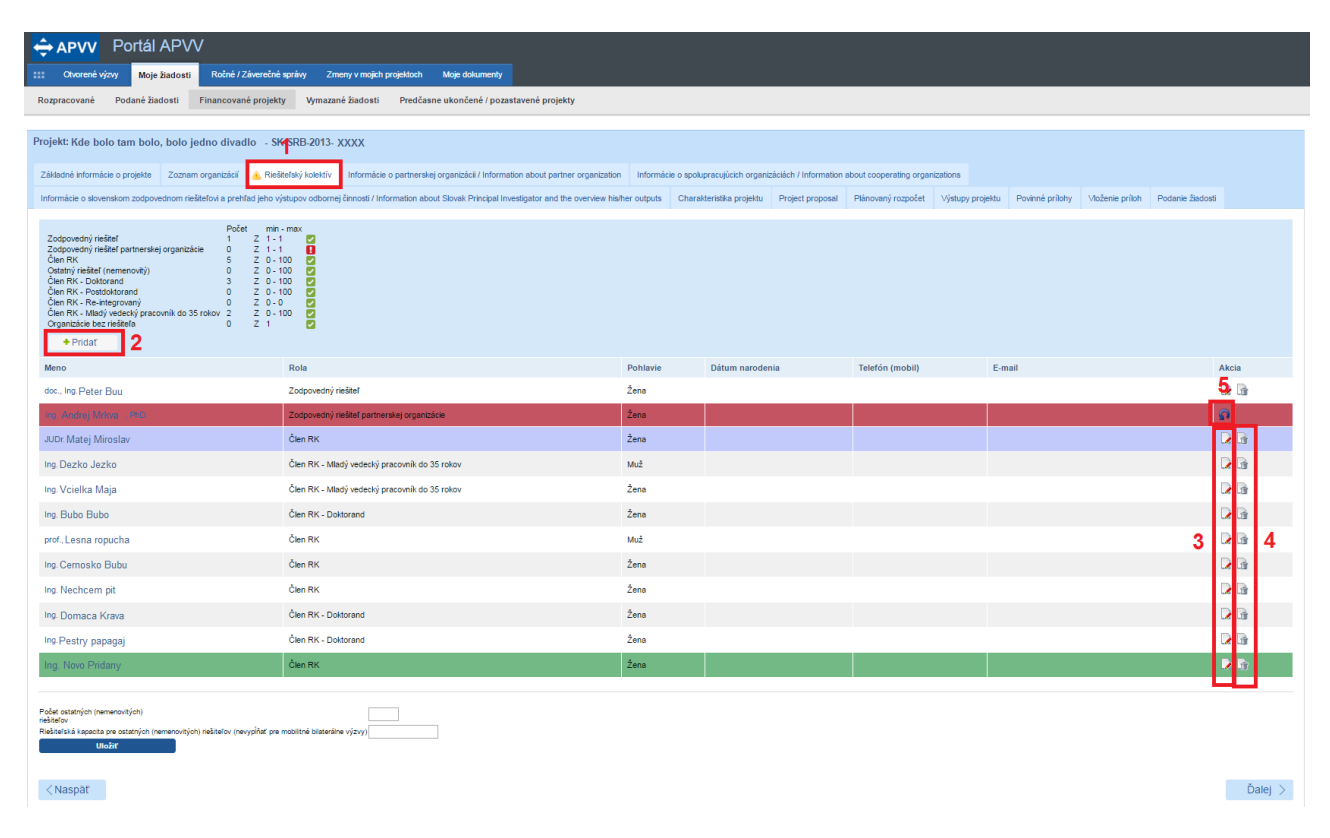

Obrázok 8 – Úprava riešiteľského kolektívu

Odoslanie žiadosti je opísané v kapitole 2.2 alebo 2.1 podľa toho, či ide o úpravu iniciovanú zo strany agentúry alebo zo strany príjemcu.